### HƯỚNG DẪN CÁC BƯỚC THỰC HIỆN NỘP HỒ SƠ THỰC HIỆN CÁC TTHC TRÊN CỔNG DVC TỈNH HÀ TĨNH

BƯỚC 1: TRUY CẬP VÀO ĐƯỜNG LINK

https://dichvucong.hatinh.gov.vn/portaldvc/home

BƯỚC 2: CHỌN VÀO MỤC " ĐĂNG NHẬP " → ĐĂNG NHẬP bằng tài khoản định danh điện tử cấp bởi Bộ Công an.

| HỆ THỔNG THÔNG T<br>TỉNH HÀ TĨNH<br>Hành chính phục vụ              | IN GIẢI QUYẾT THỦ TỤC HÀNH CHÍNH                                         | Đăng ký Đăng nhập            |
|---------------------------------------------------------------------|--------------------------------------------------------------------------|------------------------------|
| CÔNG DÂN/DOANH                                                      | NGHIỆP ĐĂNG NHẬP                                                         | X<br>CÁN BỘ ĐĂNG NHẬP        |
| <b>ĐĂNG NHẬP</b><br>Tài khoản cấp bởi<br>Cổng dịch vụ công quốc gia | <b>ĐĂNG NHẬP</b><br>Tài khoản Định danh điện tử<br>cấp bởi<br>Bộ Công An | Đăng nhập dành cho công chức |

#### BƯỚC 3: SAU KHI ĐĂNG NHẬP THÀNH CÔNG VÀO TÀI KHOẢN VNEID KHÁCH HÀNG TIẾP TỤC ẤN VÀO MỤC " THỦ TỤC HÀNH CHÍNH"

| ☆ Giới thiệu            | Thủ tục hành chính | Dịch vụ công trực tuyến | Tra cứu hồ sơ                          | Phản ánh kiến nghị                            | Đánh giá hài lòng  | Thống kê     | Hỗ trợ     | Tin tức      | •     |
|-------------------------|--------------------|-------------------------|----------------------------------------|-----------------------------------------------|--------------------|--------------|------------|--------------|-------|
| Nhập từ kho             | á tìm kiếm         | J                       |                                        |                                               |                    |              | Tìm kiếm n | âng cao      | ٩     |
| Dịch vụ công trực tuyến |                    | Kết quả<br>doar         | đánh giá Bộ chỉ s<br>nh nghiệp của bộ, | iố phục vụ người dân v<br>, ngành, địa phương | <sup>/à</sup> Dịch | vụ công liên | thông: Kha | ai sinh, Kha | ai tử |

#### BƯỚC 4: HIỆN RA CÁC SỞ BAN NGÀNH Ở THANH BÊN TRÁI MÀN HÌNH ẤN CHỌN VÀO " SỞ GIÁO DỤC VÀ ĐÀO TẠO" => CHỌN NHÓM TTHC CẦN THỰC HIỆN (Ví dụ: nhóm Văn bằng, chứng chỉ)

### CẤP TỈNH (1245)

Giáo dục Đào tạo (76)
 Các cơ sở giáo dục khác (21 thủ tục)
 Đào tạo với nước ngoài (9 thủ tục)
 Giáo dục nghề nghiệp (5 thủ tục)
 Giáo dục dân tộc (4 thủ tục)
 Giáo dục trung học (10 thủ tục)
 Giáo dục và Đào tạo thuộc hệ thống giáo dục quốc dân (15 thủ tục)
 Thi, tuyển sinh (5 thủ tục)
 Văn bằng, chứng chỉ (3 thủ tục)
 Kiểm định chất lượng giáo dục (4 thủ tục)

BƯỚC 5: ẤN CHỌN TÊN TTHC CẦN THỰC HIỆN (VD: cấp bản sao văn bằng, chứng chỉ gốc)

Tổng số: 3 thủ tục

| STT | Mã thủ tục             | Thủ tục hành chính                                                                                                    | Tên lĩnh<br>vực              | Mức<br>độ               | Cơ quan thực hiện                                               | Thao<br>tác |
|-----|------------------------|----------------------------------------------------------------------------------------------------|------------------------------|-------------------------|-----------------------------------------------------------------|-------------|
| 1   | 1.004889.000.00.00.H27 | Công nhận bằng tốt nghiệp trung học cơ sở, bằng<br>tốt nghiệp trung học phổ thông, giấy chứng nhận<br>hoàn thành chương trình giáo dục phổ thông do cơ<br>sở giáo dục nước ngoài cấp để sử dụng tại Việt Nam | Văn<br>bắng,<br>chứng<br>chỉ | DVC TT<br>toàn<br>trình | Sở Giáo dục và Đào<br>tạo;                                      | Ð           |
| 2   | 2.001914.000.00.00.H27 | Chỉnh sửa nội dung văn bằng, chứng chỉ                                                                                                    | Văn<br>bằng,<br>chứng<br>chỉ | DVC TT<br>toàn<br>trình | Sở Giáo dục và Đào<br>tạo; Phòng Giáo dục và<br>Đào tạo;        | Ð           |
|     |                        |                                                                                                    | Văn                          |                         | Sở Giáo dục và Đào                                              |             |
| 3   | 1.005092.000.00.00.H27 | Cấp bản sao văn bằng, chứng chỉ từ số gốc                                                                                                    | bằng,<br>chứng<br>chỉ        | DVC TT<br>toàn<br>trình | tạo; Cơ sở giáo dục<br>phổ thông; Phòng Giáo<br>dục và Đào tạo; | Ð           |

# BƯỚC 6:CHỌN VÀO CÁC MỤC KHOANH ĐỎ

| DVC TT toàn trình Cấp bản sao văn bằng, chứng chỉ t | ừ sổ gốc                 | Cho                                                      | n cấp và đơn vi thực l                                | hiên                 |
|-----------------------------------------------------|--------------------------|----------------------------------------------------------|-------------------------------------------------------|----------------------|
| Căp tinh<br>Cap huyện<br>Đơn vị thực hiện           |                          |                                                          |                                                       | i tiết thủ tục       |
| Sở Giáo dục và Đào tạo                              | ~                        |                                                          |                                                       |                      |
|                                                     |                          |                                                          |                                                       | Đồng ý và tiếp tục   |
|                                                     |                          |                                                          |                                                       |                      |
| BUOC 7 : ĐIEN ĐA                                    | Y ĐƯ THON                | G TIN VAO                                                | CAC O CO D                                            | AU *                 |
| Cap ban sac van bang, chang ch                      |                          |                                                          |                                                       |                      |
| Chọn dịch vụ công Rước 2<br>Nhập thông              | tin hồ sơ Eg Biểu        | ức 3<br>u mẫu điện tử                                    | Thành phần hồ sơ                                      | Đăng ký nhận kết     |
|                                                     |                          |                                                          |                                                       | quả                  |
| coại chủ hồ sơ 💿 Công dân 💿 Doanh nghiệp 💿          | Cơ quan nhà nước 🛛 Tổ ch | uức 🔵 Khác                                               |                                                       |                      |
| Thông tin người liên hệ                             | ID/MÐD·                  | * Số điện thoại:                                         | Email                                                 |                      |
| LÂM THI PHƯƠNG ANH 042301004                        | 129                      | so diện thoại.                                           | Email.                                                |                      |
| Tinh/thành: * Quân/huvê                             | n:                       | * Xã/phường:                                             | * Địa chỉ chỉ tiết:                                   |                      |
| Tỉnh Hà Tĩnh v Thành phố                            | Hà Tĩnh 🗸 🗸              | Phường Nguyễn Du                                         | <ul> <li>Số NHÀ 107, ĐƯờNG HUY CẬN, TỔ DÂN</li> </ul> |                      |
|                                                     |                          |                                                          | PHŐ 4                                                 |                      |
| 「hông tin chủ hồ sơ (Người nộp là chủ hồ sơ ☑ )     |                          |                                                          |                                                       |                      |
| Tên/Doanh nghiệp/Tố chức: * Số giấy tờ (            | CCCD/CMND/MST/MĐD):      | * Số điện thoại:                                         | Email:                                                |                      |
| LAM THI PHƯƠNG ANH 042301004                        | 129                      |                                                          | * Dia ahi ahi tižtr                                   |                      |
| Tinh Hà Tính                                        | n.<br>Hà Tĩnh            | <ul> <li>Xa/phương:</li> <li>Phường Nguyễn Dụ</li> </ul> | Số NHÀ 107 ĐƯỜNG HUY CÂN TỔ DÂN                       |                      |
| Tinh Ha Tinh                                        |                          |                                                          | PHŐ 4                                                 |                      |
| Fhông tin thêm                                      |                          |                                                          |                                                       |                      |
| ai diện từ                                          |                          |                                                          |                                                       |                      |
| n/ hiện tờ khai                                     |                          |                                                          |                                                       |                      |
| phần hồ sơ                                          |                          |                                                          |                                                       |                      |
|                                                     | TỜ KHAI YÊU CẦU CẤP BẢ   | N SAO VĂN BẦNG, CHỨNG CH                                 | I                                                     |                      |
| THÔNG THING INN HUGAL                               |                          |                                                          |                                                       |                      |
| THONG TIN NGOOL YEU CAU                             |                          |                                                          |                                                       |                      |
| Họ và tên: *                                        | Ngày sinh: 🚱 *           |                                                          | Giới tính: *                                          |                      |
| LÂM THỊ PHƯƠNG ANH                                  | 17/06/2001               | <b>m</b>                                                 | Nữ                                                    | × •                  |
| Dân tộc: *                                          | Nơi sinh:                |                                                          | Nơi thường trú:                                       |                      |
| Kinh × 👻                                            | Phường Nguyễn Du, Thà    | ành phố Hà Tĩnh, Tỉnh Hà Tĩi                             | SỐ NHÀ 107, ĐƯỜNG HUY C                               | ÂN, TỔ DÂN PHỐ 4, Ph |
| Giấy tờ tuỳ thận *                                  | Số: *                    |                                                          | Ngày cấp: *                                           |                      |
|                                                     | 042301004129             |                                                          | Chon ngày tháng                                       | <b>**</b>            |
|                                                     | 042301004129             |                                                          | unon ngay mang                                        |                      |
| Nơi cấp:                                            | Điện thoại: *            |                                                          | Email:                                                |                      |
| Cục Cảnh sát quản lý hành chính về trật tự xã hội   |                          |                                                          | vd: nguyenvana@gmail.com                              |                      |
| THÔNG TIN KHẮC                                      |                          |                                                          |                                                       |                      |
|                                                     |                          |                                                          |                                                       |                      |
| Đang công tác tại: Học sinh trường:                 |                          |                                                          | Níen khoá:                                            |                      |
|                                                     | IDUI am Con              |                                                          |                                                       |                      |

Mẫu đơn cấp bản sao bằng tốt nghiệr

ĐƠN MÃU .pdf

41 / 500

## BƯỚC 9: KÉO XUỐNG MỤC **" THÀNH PHÀN HỎ SƠ"** ĐỂ GẮN HỒ SƠ VÀO THEO TỪNG MỤC <u>LƯU Ý : CÁC FILE GẮN LÊN ĐỀU BẰNG ĐỊNH DẠNG</u> <u>FILE PDF</u>

| Thành phần hồ sơ                                                                                                    |                                                                         | 2003/01/01                    |                     |
|----------------------------------------------------------------------------------------------------|-------------------------------------------------------------------------|-------------------------------|---------------------|
| Quý khách cung cấp các giấy tờ theo yêu cầu của Thành phần hồ sơ bên dưới, Nhấn vào chọn tệ<br>quý khách vui lòng kiểm tra lại toàn bộ thông tin hồ sơ trước khi ấn nút Gửi hồ sơ<br>< 1 > 1000 / trang v                                                                                                    | p, hoặc chọn từ kho số hóa để thực hiện cung cấp c                      | các giấy tờ theo yêu cầu. Sau | khi thực hiện xong, |
| Tên giấy tờ                                                                                                    | Đính kèm                                                                | Mẫu đính kèm                  | Thao tác            |
| <ul> <li>Trường hợp người yêu cầu cấp bản sao văn bằng, chứng chỉ từ sổ gốc gửi yêu cầu qua<br/>bưu điện thì phải gửi kèm theo bản sao có chứng thực giấy tờ theo quy định và 01 (một)<br/>phong bì dán tem ghi rõ họ tên, địa chỉ người nhận cho cơ quan, cơ sở giáo dục cấp bản<br/>sao.</li> </ul>                                                                                                    | <b>그 Chọn tệp 또 Chọn từ kho số hóa Scan</b><br>Dung lượng tối đa: 60 MB |                               | Ū                   |
| - Trường hợp người yêu cầu cấp bản sao văn bằng, chứng chỉ từ số gốc là người đại diện<br>theo pháp luật, người đại diện theo ủy quyền của người được cấp bản chính văn bằng,<br>chứng chỉ hoặc là Cha, mẹ, con; vợ, chồng; anh, chị, em ruột; người thừa kế khác của người<br>được cấp bản chính văn bằng, chứng chỉ trong trường hợp người đó đã chết thì còn phải<br>xuất trình giấy tờ chứng minh quan hệ với người được cấp bản chính văn bằng, chứng chỉ. | ⊥ Chọn tệp Ľ Chọn từ kho số hóa Scan<br>Dung lượng tối đa: 60 MB        |                               | D                   |
| Giấy chứng minh nhân dân hoặc hộ chiếu còn giá trị sử dụng (bản sao có chứng thực hoặc<br>bản chính)                                                                                                    | L Chọn tệp<br>Cư Chọn từ kho số hóa Scan                                |                               | Ū                   |
| Đơn đề nghị cấp bản sao văn bằng, chứng chỉ, trong đó cung cấp các thông tin về văn bằng,<br>chứng chỉ đã được cấp                                                                                                    | L Chọn tệp<br>Dung lượng tối đa<br>60 MB                                |                               | D                   |

## BƯỚC 10 : SAU KHI GẮN ĐẦY ĐỦ CÁC FILE THÀNH PHẦN HỒ SƠ, KHÁCH HÀNG ẤN VÀO MUC " <mark>GỬI HỎ SƠ</mark>" ĐỂ HOÀN THIỆN VIỆC NỘP HỎ SƠ TRỰC TUYẾN

< 1 > 1000 / trang v

| Thông tin nhận kết quả                                                     |                                                  |  |
|----------------------------------------------------------------------------|--------------------------------------------------|--|
|                                                                            | 🗿 Nhận kết quả trực tiếp 💿 Nhận kết quả qua BCCI |  |
| <b>Tại</b> : Trung tâm Phục vụ hành chính công tỉnh Hà Tĩnh.<br>Địa chỉ: . | Lưu hồ sơ<br>Gửi hồ sơ                           |  |

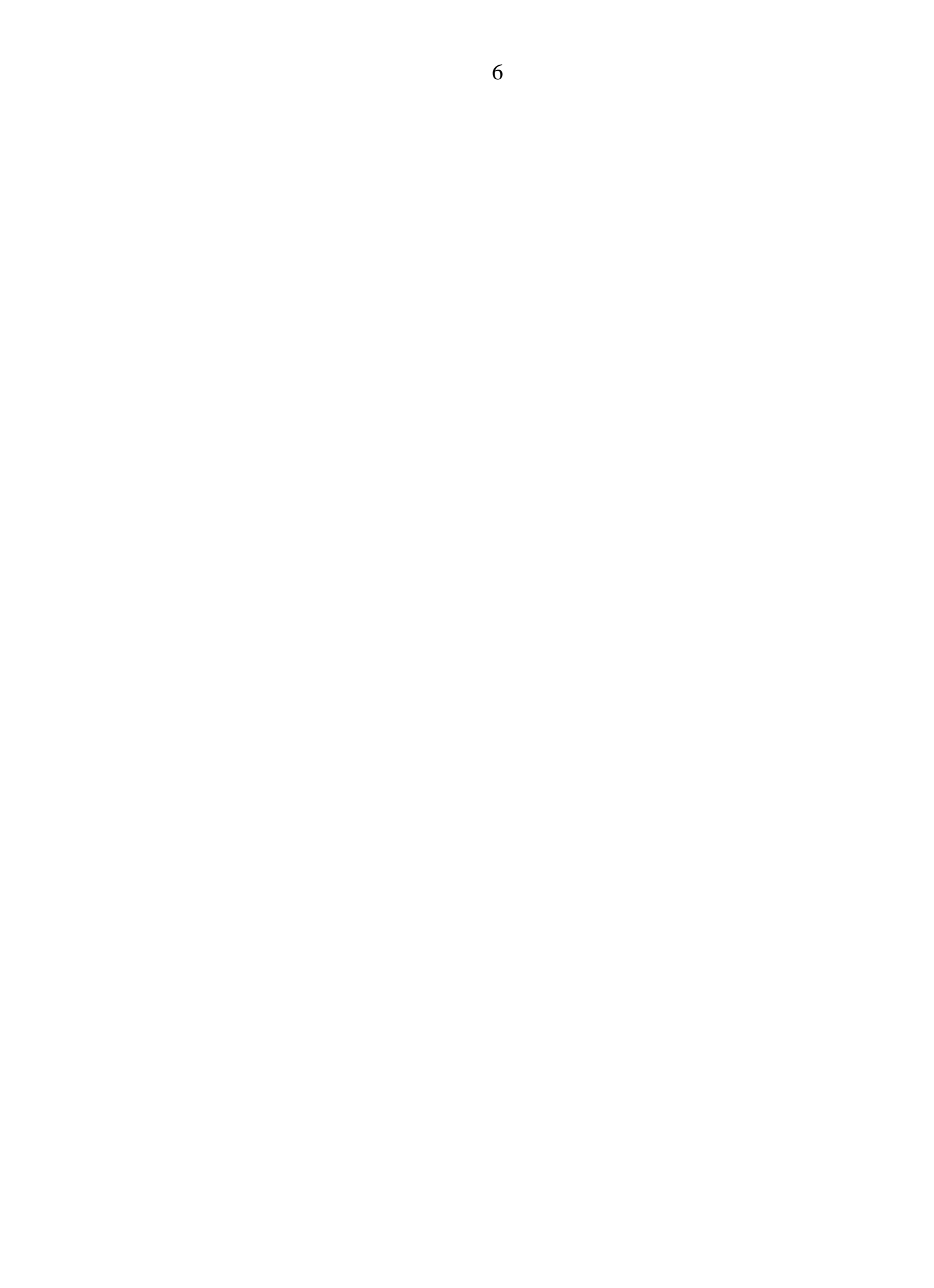